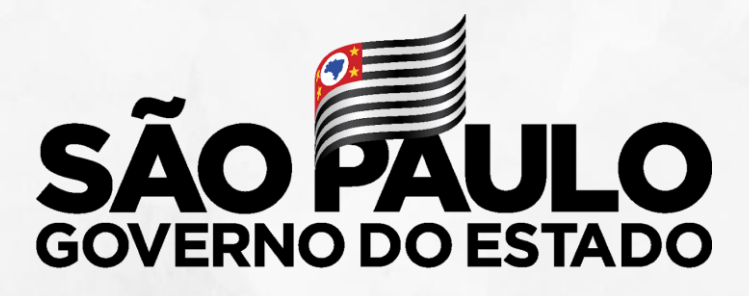

Secretaria de Educação

### **CONVIVA SP** Programa de Melhoria da Convivência e Proteção Escolar

Outubro/ 2019

\* 🖉 🎜 🕸

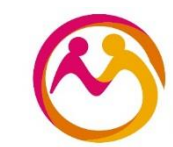

Tutorial adequações

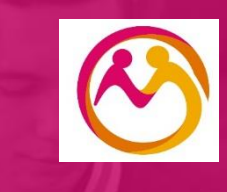

# PLACON (Plataforma CONVIVA SP) Sistema Integrado de Registros Escolares

# PortalNet

# Sistema para registro das ocorrências

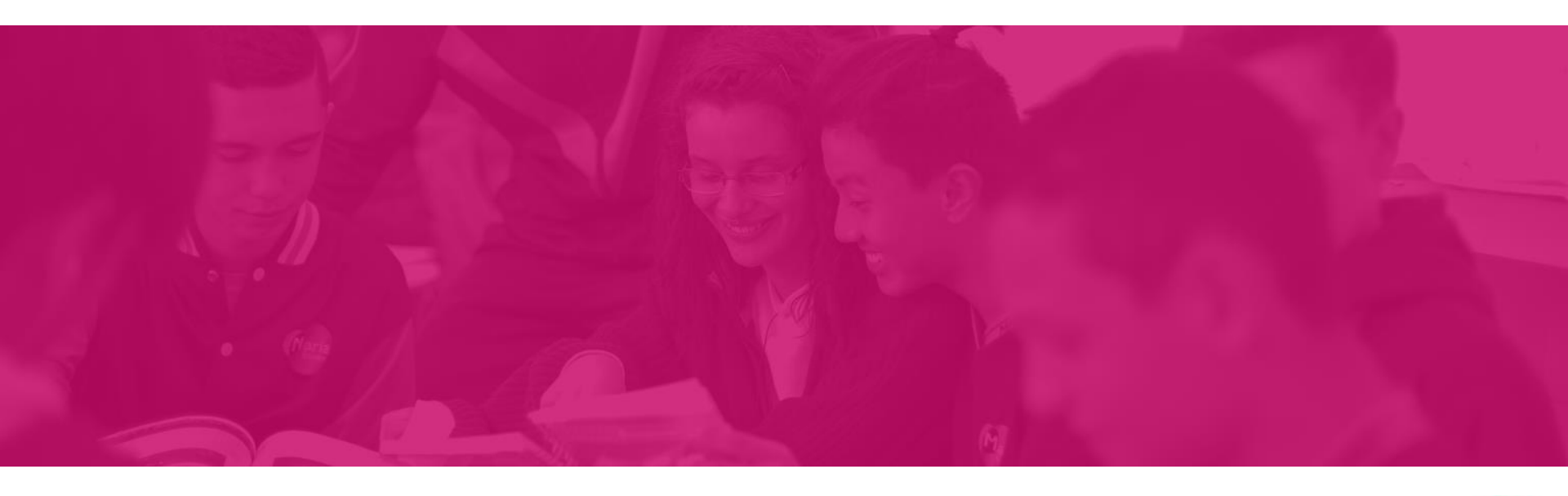

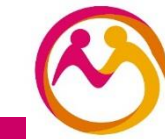

## PortalNet

| 11         | Gestão Dinâmica da Administração Escolar |
|------------|------------------------------------------|
|            |                                          |
|            | Sistemas                                 |
|            | avai 14 ção                              |
|            | BOLSA MESTRADO                           |
|            | CONTAGEM DE TEMPO                        |
| 0          | CONTROLE DE ACESSO PORTALNET             |
| 0          | FORMACAO CURRICULAR                      |
| 0          | INDICACAO ENSINO INTEGRAL                |
| 0          | INFO CRE                                 |
| 0          | PLACON (PLATAFORMA CONVIVA SP)           |
| $\bigcirc$ | PLANO DE ACAO                            |
| $\bigcirc$ | PLANO DE AÇÃO ENSINO INTEGRAL            |
| $\bigcirc$ | SAESP2                                   |
| Vo         | ltar Avançar                             |

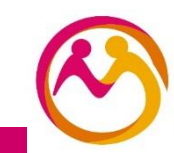

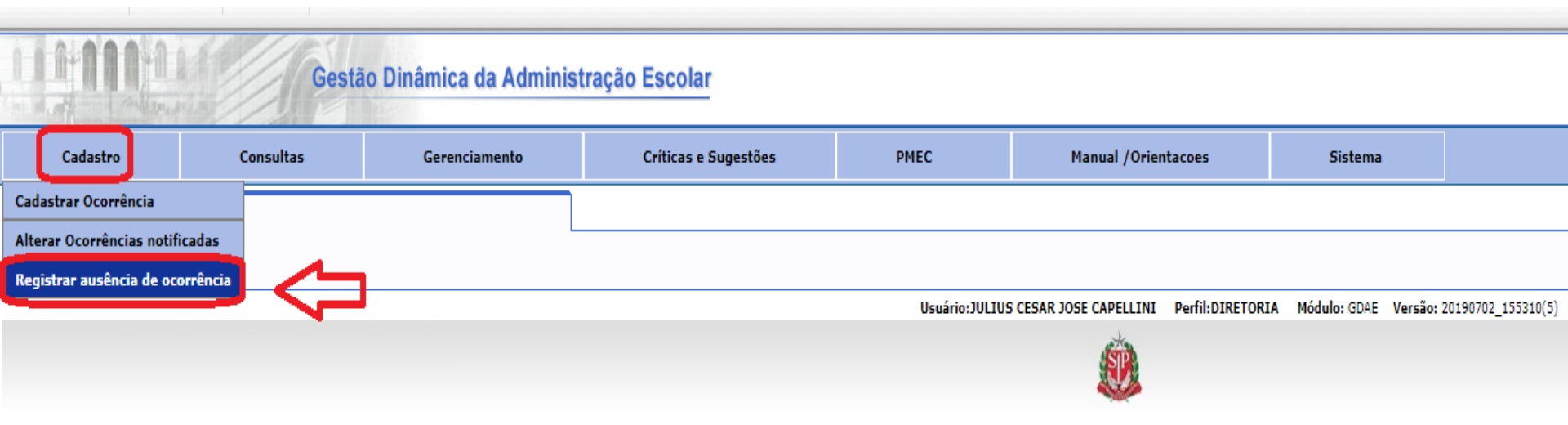

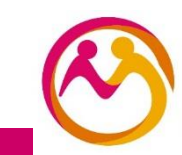

Basta selecionar o dia em que não houve nenhuma ocorrência que essa data será gravada no sistema

| Ger                                                                                                    | stão Dinâmica da Adminis                                                                              | tração Escolar                                    |                                          |                                                                                                    |         |  |  |  |
|----------------------------------------------------------------------------------------------------|----------------------------------------------------------------------------------------------------|---------------------------------------------------|------------------------------------------|----------------------------------------------------------------------------------------------------|---------|--|--|--|
| Cadastro Consultas                                                                                                    | Gerenciamento                                                                                         | Críticas e Sugestões                              | рмес                                     | Manual /Orientacoes                                                                                                    | Sistema |  |  |  |
| Cadastro de dias sem ocorrências                                                                                                    |                                                                                                    |                                                   |                                          |                                                                                                    |         |  |  |  |
| Diretoria:                                                                                                    | ХҮZ                                                                                                   |                                                   | Ŧ                                        |                                                                                                    |         |  |  |  |
| Escola:                                                                                                    | Todos                                                                                                 |                                                   | Ŧ                                        |                                                                                                    |         |  |  |  |
| Marcação em lote:                                                                                                    | Até                                                                                                   | Gravar                                            |                                          | A                                                                                                    |         |  |  |  |
| <ul> <li>Para registrar data sem ocorrência basta selecio</li> <li>Se optar por cancelar o registro apenas selecion</li> <li>Para realizar o registro de várias datas seguidas</li> </ul> | ná-la no calendário.<br>e a data marcada anteriormente.<br>, digite o período inicial e final no camp | o "Marcação em lote" e, em seguida, selec<br>Casc | cione o botão "Gravar"<br>O O dia seleci | Setembro 2019       O         Dom       Seg       Ter       Qua       Qui       Sex       Sáb         1       2       3       4       5       6       7         8       9       10       11       12       13       14         15       16       17       18       19       20       21         29       30       U       U       U       U       U         Dias com registro de ausência de ocorrências       de ocorrências       U       U       U | ado     |  |  |  |

basta selecioná-lo novamente que a marcação será retirada

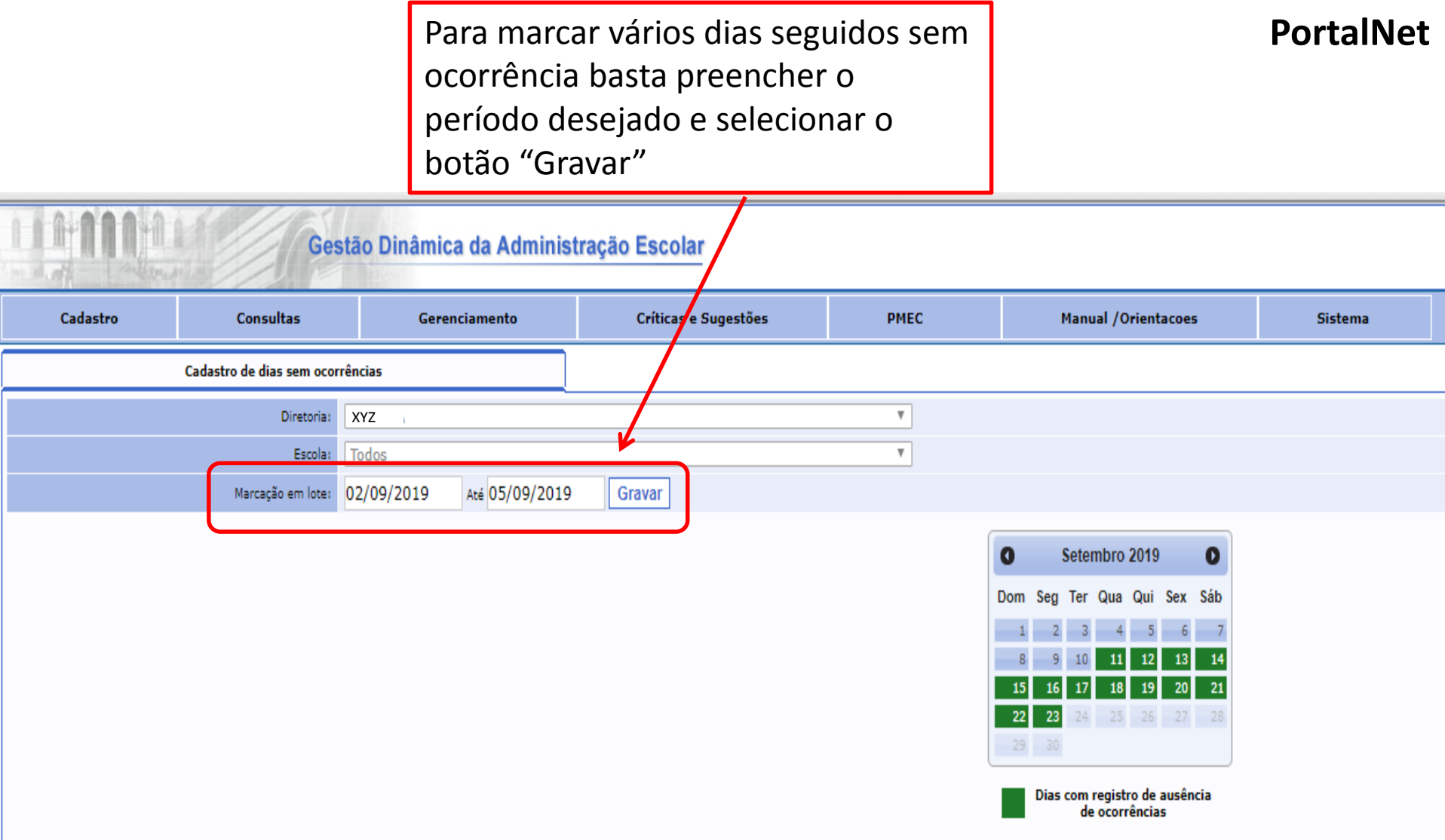

Para registrar data sem ocorrência basta selecioná-la no calendário.

- Se optar por cancelar o registro apenas selecione a data marcada anteriormente.
- · Para realizar o registro de várias datas seguidas, digite o período inicial e final no campo "Marcação em lote" e, em seguida, selecione o botão "Gravar"

Os dias correspondentes ao período selecionado serão registrados no sistema como "dias em que não houve nenhuma ocorrência" **PortalNet** 

#### Gestão Dinâmica da Administração Escolar Cadastro Consultas Críticas e Sugestões PMEC Manual /Orientacoes Gerenciamento Sistema Cadastro de dias sem ocorrências XYZ Diretoria: ۳ Escola: Todos ٧ Marcação em lote: Até Gravar Setembro 2019 0 D Dom Seg Ter Qua Qui Sex Sáb 21 22 23 Dias com registro de ausência de ocorrências

Para registrar data sem ocorrência basta selecioná-la no calendário.

• Se optar por cancelar o registro apenas selecione a data marcada anteriormente.

· Para realizar o registro de várias datas seguidas, digite o período inicial e final no campo "Marcação em lote" e, em seguida, selecione o botão "Gravar"

# **SED – SECRETARIA ESCOLAR DIGITAL**

# Relatório dos registros na plataforma para visualização

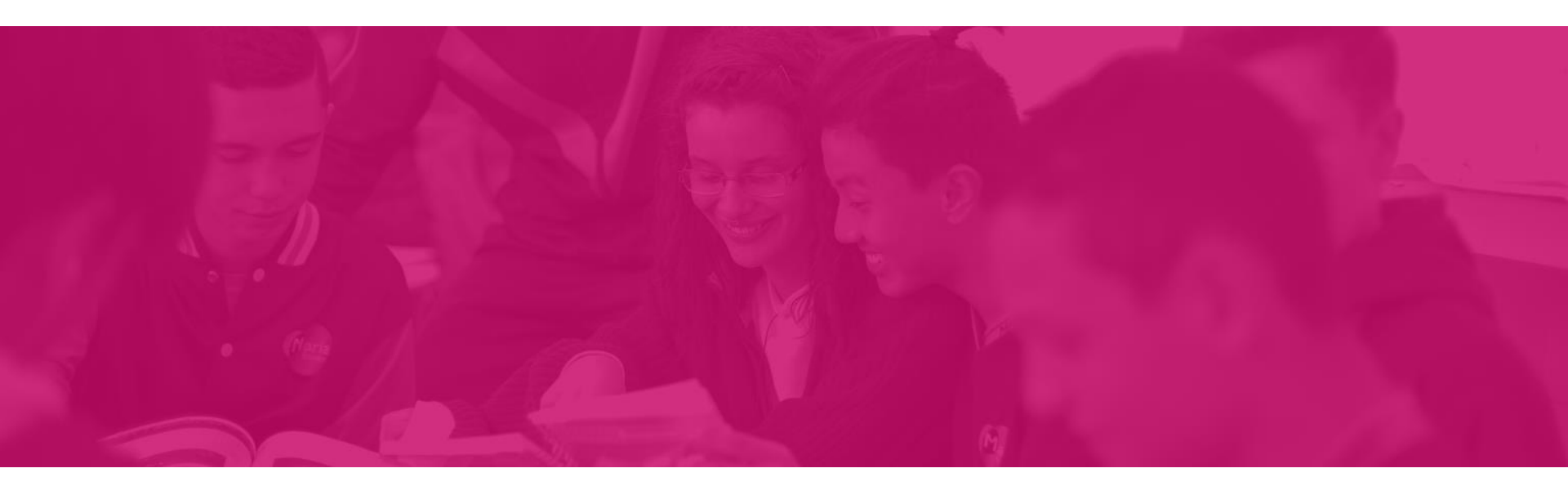

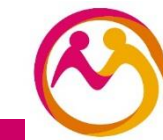

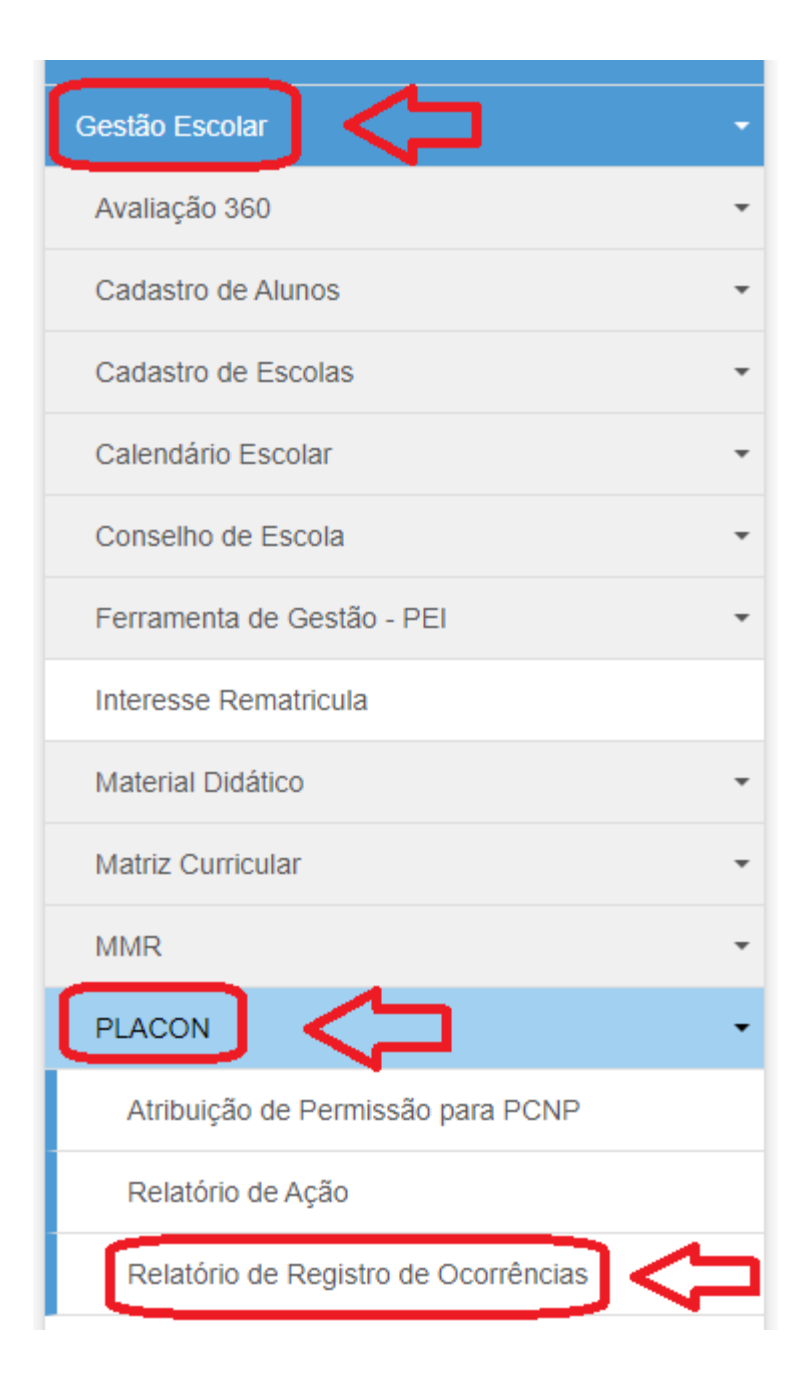

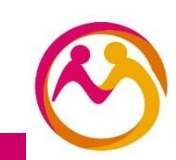

SED

## Plataforma Conviva SP - Relatório de Registro

Caso não seja informado o período de registro, a pesquisa buscará informações no período entre 01/09/2019 até data atual.

| Diretoria:           | Selecione          |
|----------------------|--------------------|
| Município:           | •                  |
| Escola:              |                    |
| Período de Registro: | Até                |
|                      | Pesquisar <b>Q</b> |
|                      |                    |

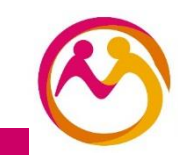

## Plataforma Conviva SP - Relatório de Registro

SED

Caso não seja informado o período de registro, a pesquisa buscará informações no período entre 01/09/2019 até data atual.

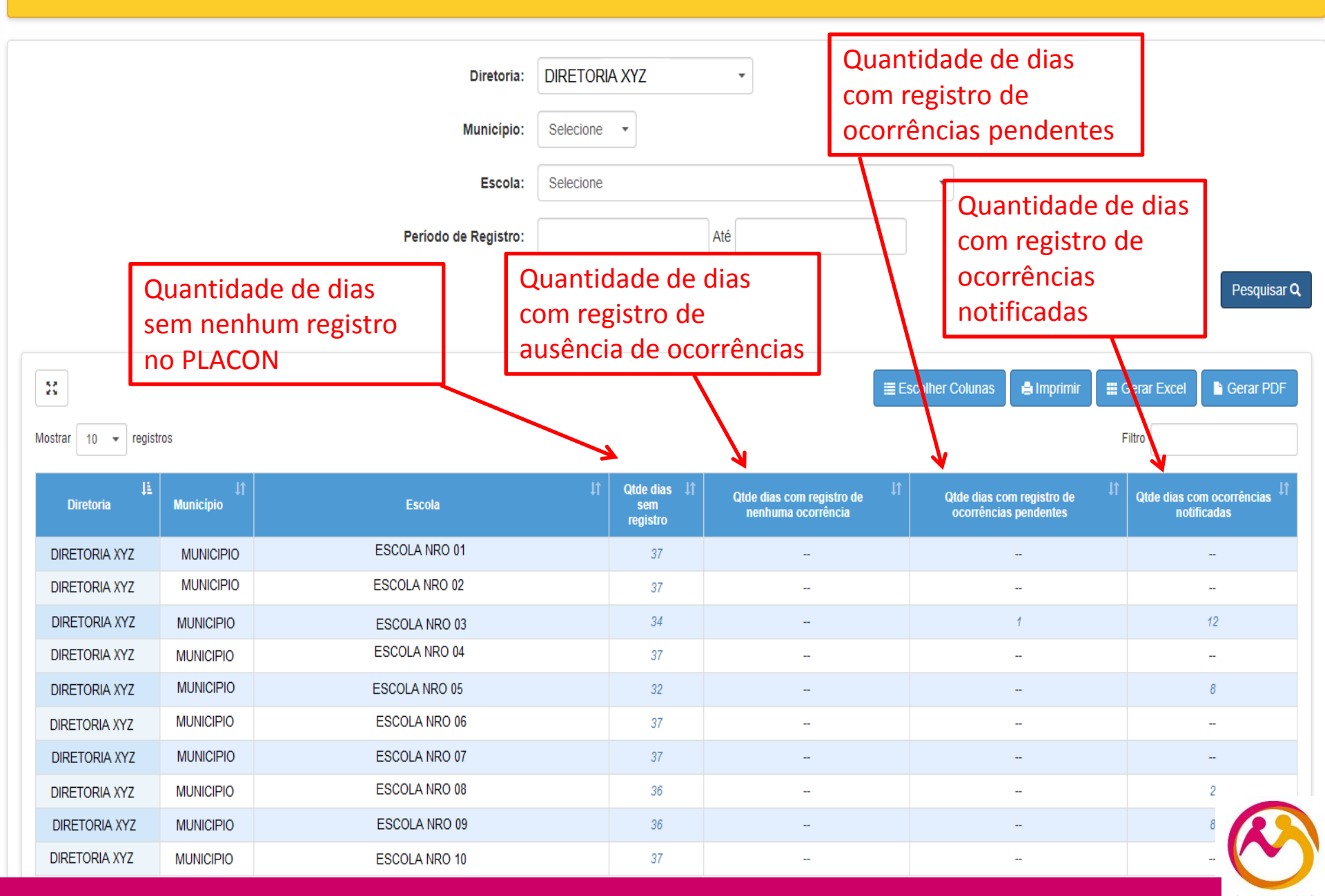

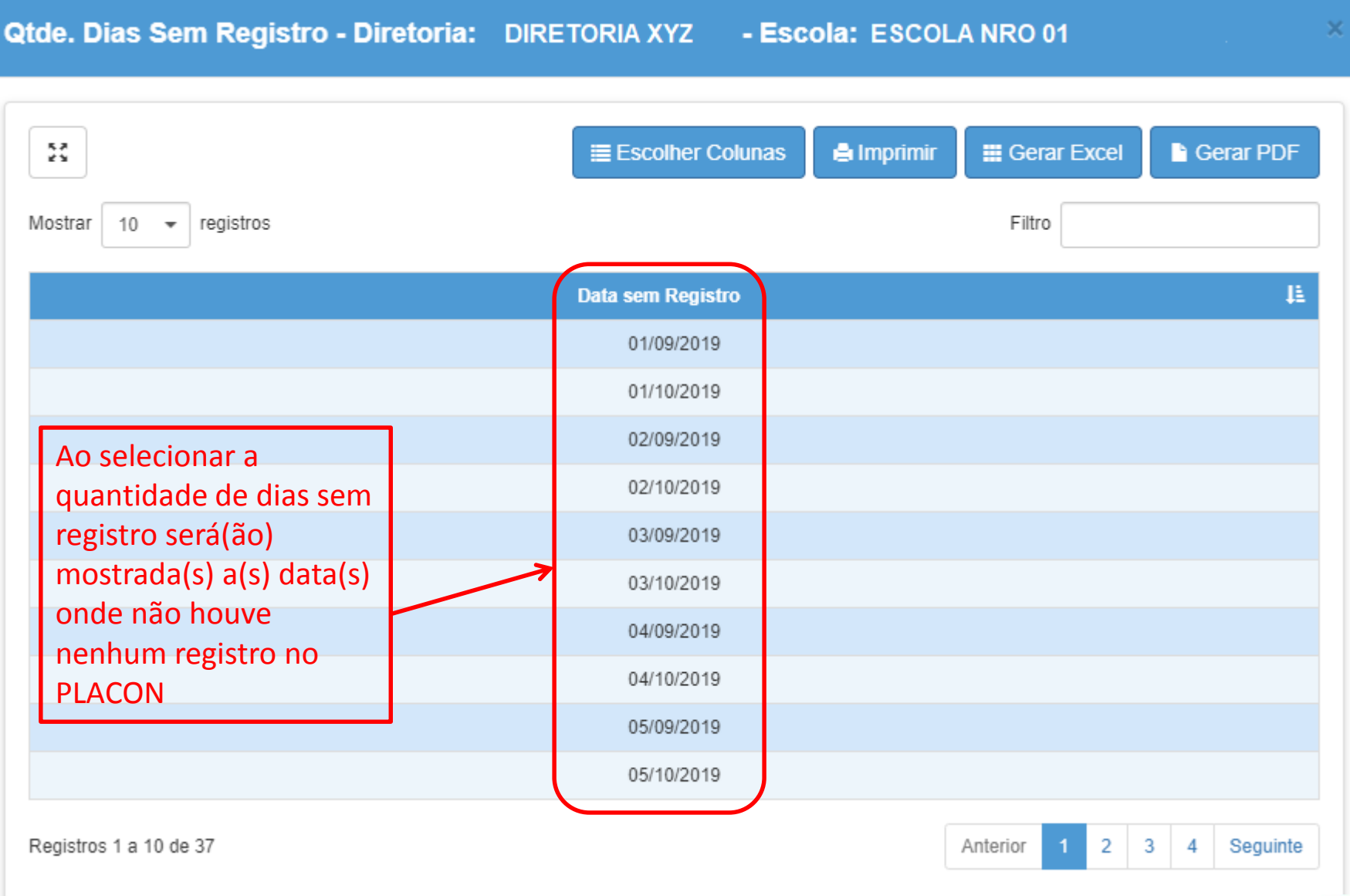

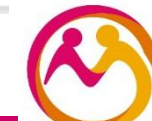

SED

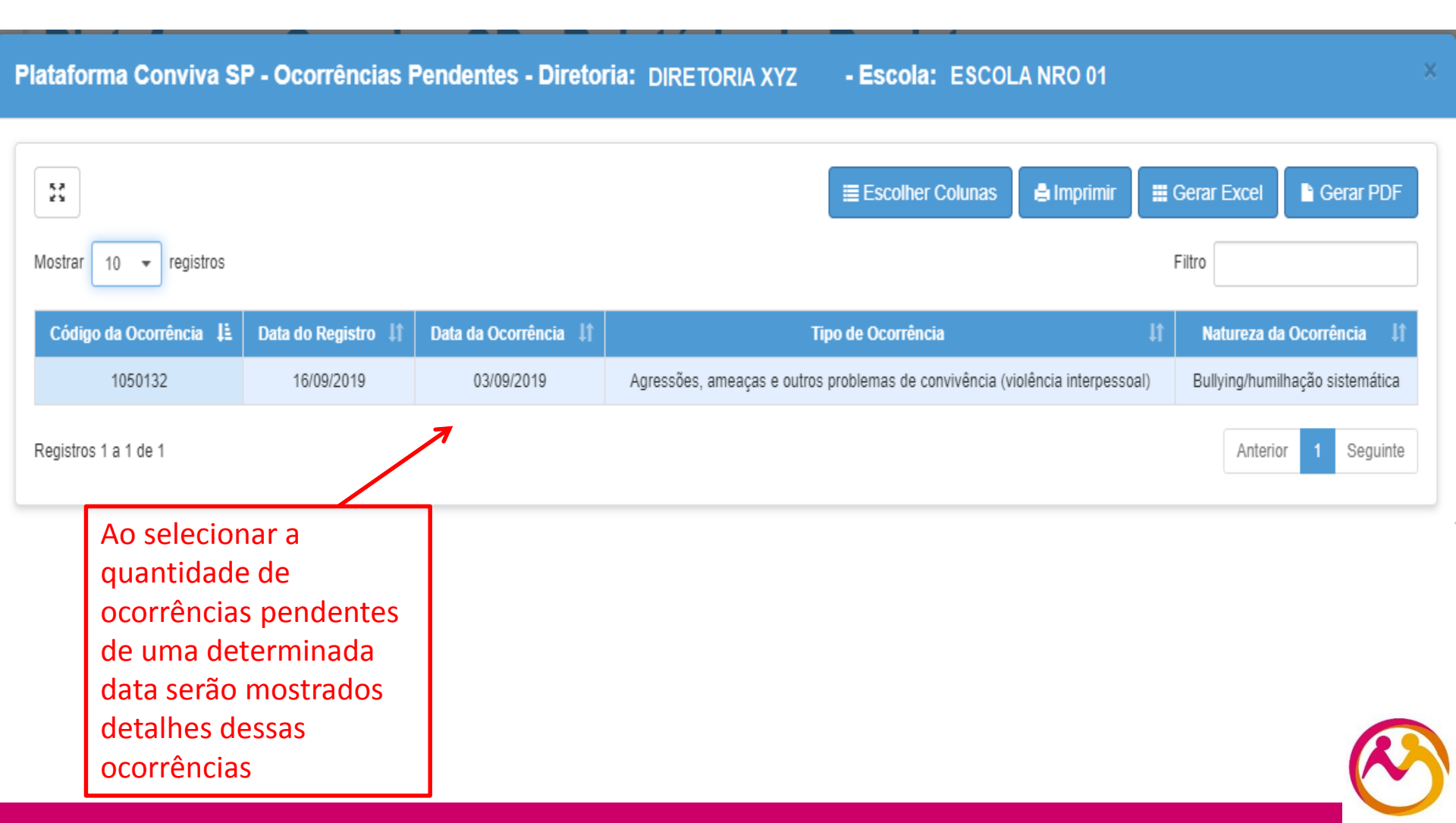

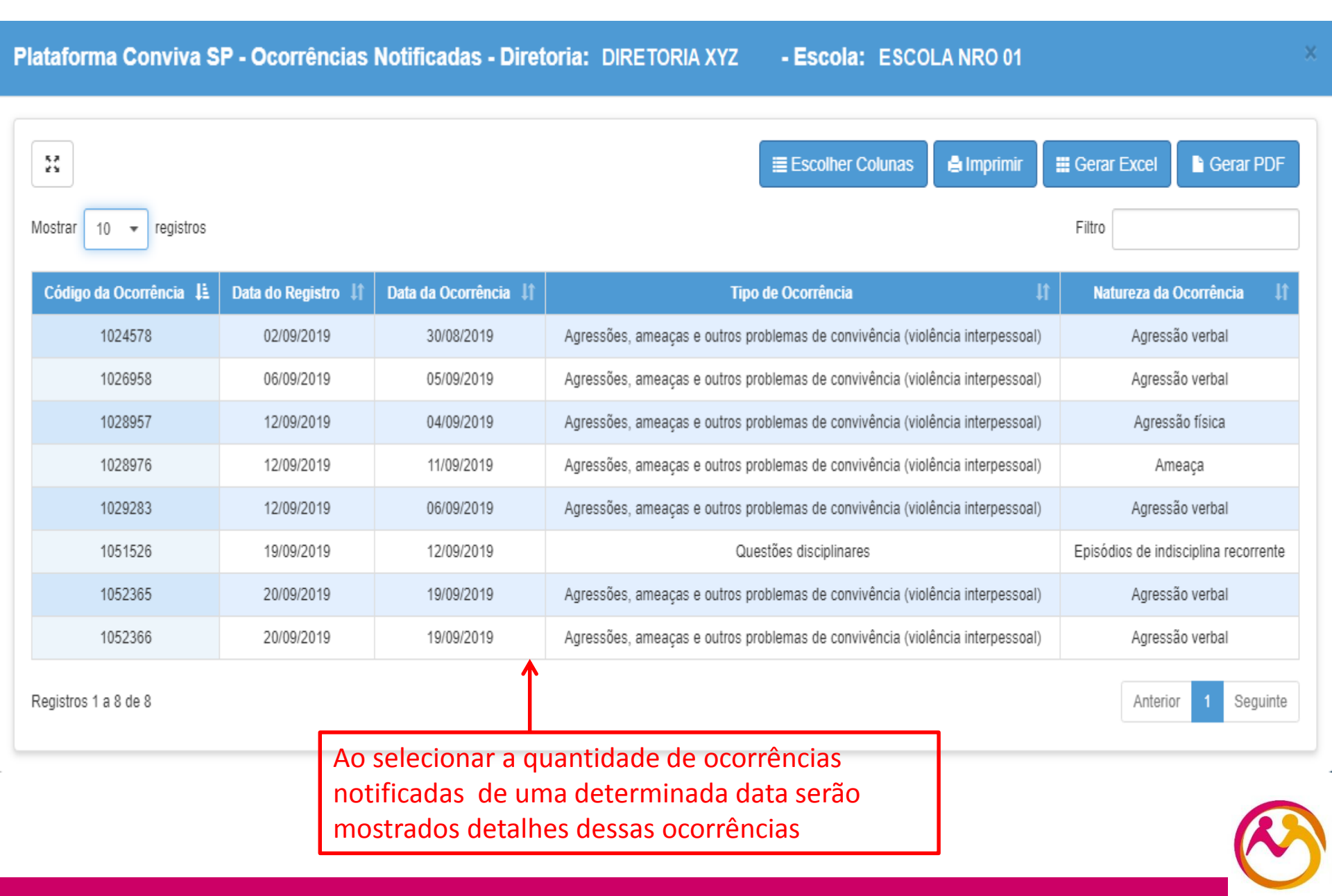

# **SED – SECRETARIA ESCOLAR DIGITAL**

Relatório de ações

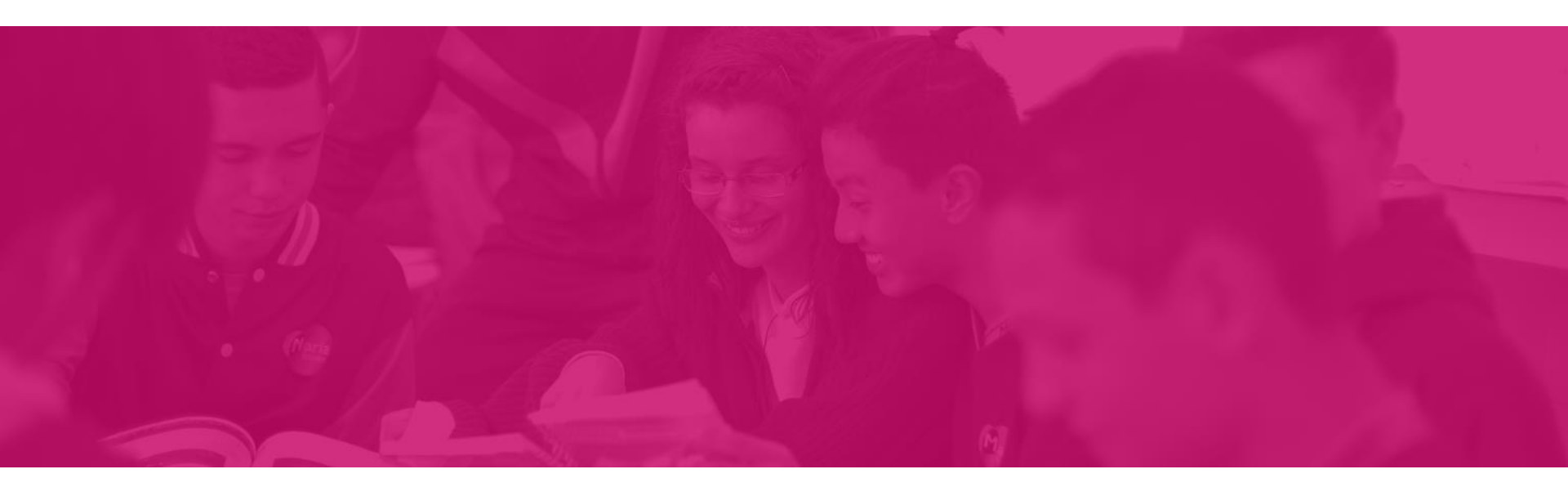

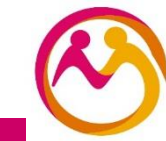

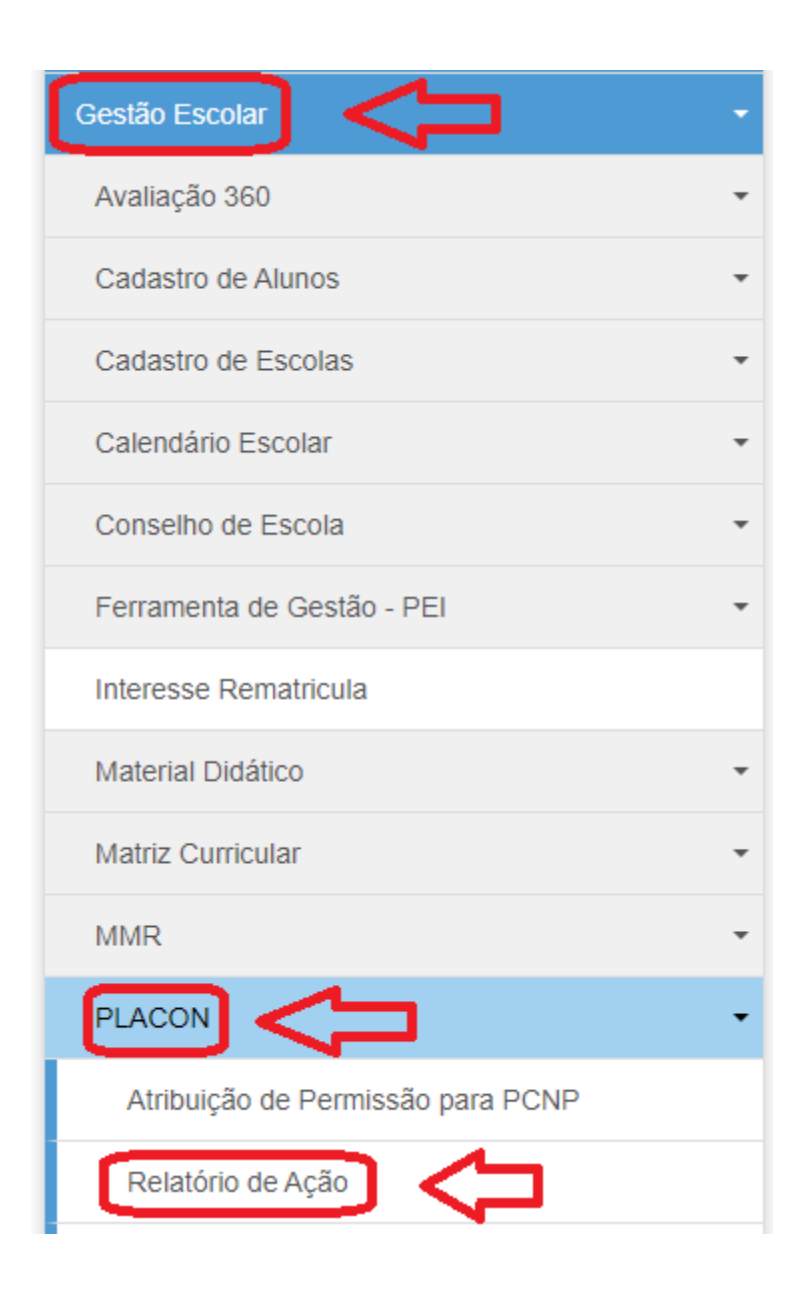

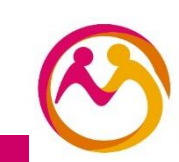

SED

# Plataforma Conviva SP - Relatório de Ação

| Direto              | vria: XYZ *         |
|---------------------|---------------------|
| Munici              | pio: 👻              |
| Esc                 | ola: 👻              |
| Tipo da Ocorrên     | cia: Selecione 🔹    |
| Natureza da Ocorrên | cia: Selecione 🔹    |
| Período de Ocorrên  | cia: Até            |
| RA do aluno/Digito  | UF: _ / Selecione • |
|                     |                     |
|                     |                     |

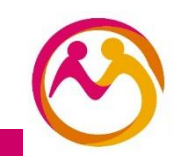

Pesquisar Q

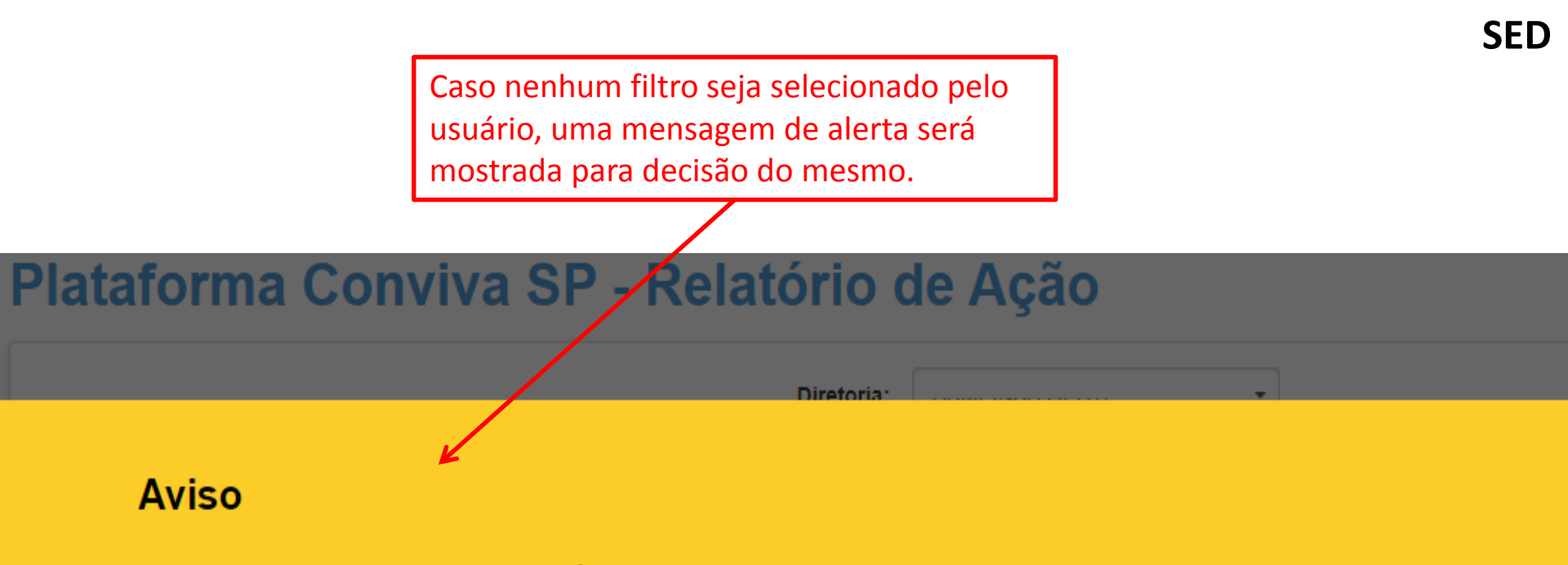

O resultado dessa consulta poderá demorar devido a grande quantidade de informações. Caso queira um retorno mais rápido utilize algum outro filtro para diminuir a quantidade de informações a serem visualizadas.

|                        |     | Prosseguir  | Cancelar |
|------------------------|-----|-------------|----------|
|                        |     |             |          |
| Periodo de Ocorrencia: | Ate |             |          |
| RA do aluno/Digito/UF: | · · | / Selecione | e 🕶      |

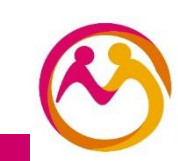

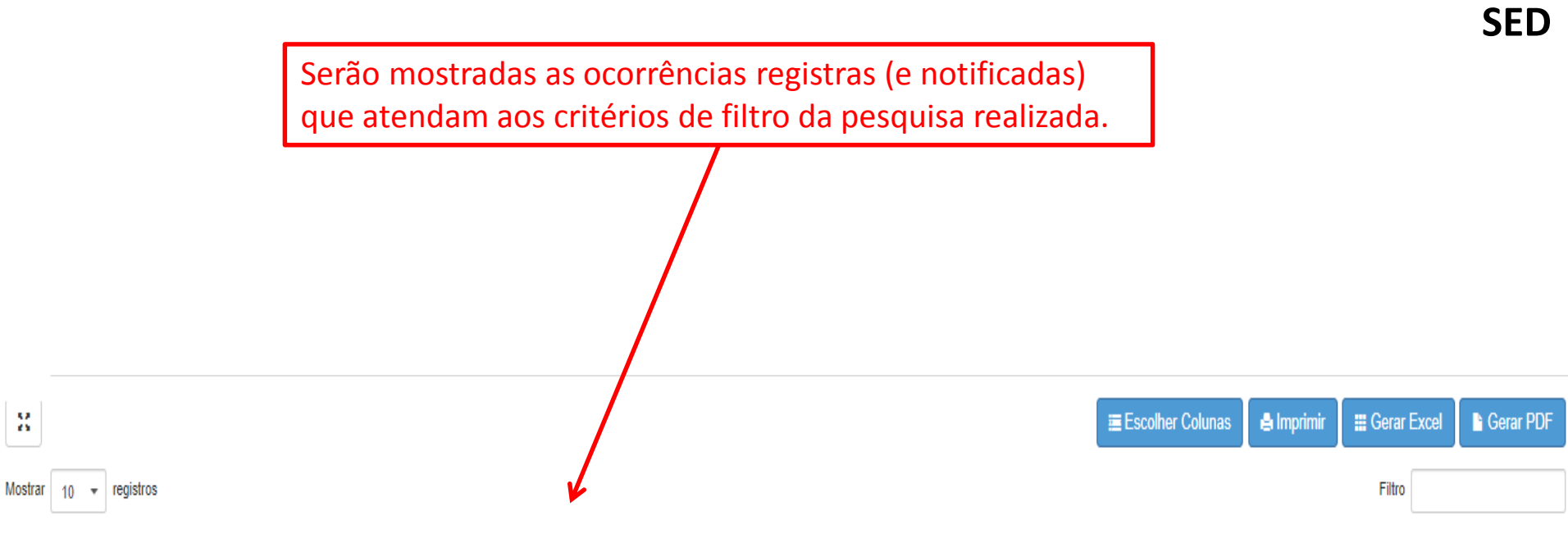

| Código da 斗<br>Ocorrência | Nome do Aluno     | It <sub>ra</sub> It | Nome da 🛛 🗍<br>Diretoria | Nome da Escola <sup>‡†</sup> | Periodo    | Ficha do Aluno 🄱 | Data da ↓†<br>Ocorrência | Data de ↓†<br>Registro | Тіро                                                                       |
|---------------------------|-------------------|---------------------|--------------------------|------------------------------|------------|------------------|--------------------------|------------------------|----------------------------------------------------------------------------|
| 93077                     | Nome Aluno nro 01 | 1111111             | XYZ                      | ESCOLA AAA                   | Matutino   | ۹                | 29/10/2013               | 19/11/2013             | Agressões, ameaças e outros problemas de convivência (violência interpesso |
| 93077                     | Nome Aluno nro 02 | 2222222             | XYZ                      | ESCOLA BBB                   | Matutino   | Q                | 29/10/2013               | 19/11/2013             | Agressões, ameaças e outros problemas de convivência (violência interpesso |
| 93194                     | Nome Aluno nro 03 | 3333333             | XYZ                      | ESCOLA CCC                   | Matutino   | Q                | 07/11/2013               | 19/11/2013             | Agressões, ameaças e outros problemas de convivência (violência interpesso |
| 93250                     | Nome Aluno nro 04 | 444444              | XYZ                      | ESCOLA DDD                   | Vespertino | Q                | 05/11/2013               | 19/11/2013             | Posse ou encontro de armas ou outros objetos perigosos                     |

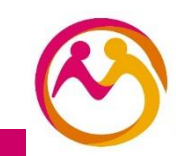

SED Gerar Excel

Filtro

| Mostrar | 10 | * | registros |
|---------|----|---|-----------|
|---------|----|---|-----------|

8

| Código da 🕌<br>Ocorrência        | Nome do Alur      | 10         | lt <sub>RA</sub> lt | Nome da 🛛 🗍<br>Diretoria | Nome d                               | la Escola                    | ţţ          | Periodo    | Ficha do Aluno <sup>‡†</sup> | Data da ↓†<br>Ocorrência | Data de ↓†<br>Registro |                                                                   | Tipo                                                               |  |  |
|----------------------------------|-------------------|------------|---------------------|--------------------------|--------------------------------------|------------------------------|-------------|------------|------------------------------|--------------------------|------------------------|-------------------------------------------------------------------|--------------------------------------------------------------------|--|--|
| 93077                            | Nome Aluno n      | ro 01      | 1111111             | XYZ                      | ESCO                                 | ola aaa                      |             | Matutino   | Q                            | 29/10/2013               | 19/11/2013             | Agressões, ameaças                                                | e outros problemas de convivência (violência interpesso            |  |  |
| 93077                            | Nome Aluno n      | iro 02     | 2222222             | XYZ                      | ESCO                                 | OLA BBB                      |             | Matutino   | Q                            | 29/10/2013               | 19/11/2013             | Agressões, ameaças e outros problemas de convivência (violência i |                                                                    |  |  |
| 93194                            | Nome Aluno n      | nro 03     | 3333333             | XYZ                      | ESCO                                 | OLA CCC                      |             | Matutino   | ٩                            | 07/11/2013               | 19/11/2013             | Agressões, ameaças                                                | e outros problemas de convivência (violência interpesso            |  |  |
| 93250                            | Nome Aluno r      | nro 04     | 444444              | XYZ                      | ESC                                  | OLA DDD                      | ۷           | /espertino | <b>Q</b>                     | 05/11/2013               | 19/11/2013             | Posse ou                                                          | encontro de armas ou outros objetos perigosos                      |  |  |
| Dados do Aluno<br>Dados Pessoais | Documentos Defici | ência Ende | ereço Residencial   | Endereço Indicativo      | Telefones Mat                        | trículas Indic               | ação Transp | porte Hi   | stórico do Transporte        | Responsáveis             |                        |                                                                   | Ao selecionar o<br>ícone "Ficha do<br>Aluno" serão<br>mostradas as |  |  |
|                                  |                   |            |                     |                          | Data de Alteração:<br>Nome:          | 07/03/2017<br>Nome Aluno nre | o 01        |            |                              |                          |                        |                                                                   | informações<br>referentes a<br>ficha do                            |  |  |
|                                  |                   |            |                     | Nome Afetivo (           | (Lei Nº 16.785/18):                  | FEMININO                     | ]           |            |                              | Q Ajuda                  |                        |                                                                   | cadastro de<br>aluno.                                              |  |  |
|                                  |                   |            |                     | Idade                    | Raça/Cor:                            | BRANCA                       |             |            |                              |                          |                        |                                                                   |                                                                    |  |  |
|                                  |                   |            |                     | Dat                      | a de Nascimento:                     | 99/99/9999                   |             |            |                              |                          |                        |                                                                   |                                                                    |  |  |
|                                  |                   |            |                     |                          | Falecimento:<br>Irmão(s):<br>E-Mail: | Irmão(s) 0                   |             |            |                              |                          |                        |                                                                   |                                                                    |  |  |
|                                  |                   |            |                     |                          | Nome da Mãe:                         | ABCD DEFG                    | HIJKL       |            |                              |                          |                        |                                                                   |                                                                    |  |  |
|                                  |                   |            |                     |                          | Nome do Pai:                         | ZUJUJI LLKKO                 | LLLLL       |            |                              |                          |                        |                                                                   |                                                                    |  |  |
|                                  |                   |            |                     | Participa do Progra      | ma Bolsa Família:                    |                              |             |            |                              |                          |                        |                                                                   |                                                                    |  |  |

|                                                                               |                                                        |                      | C          |
|-------------------------------------------------------------------------------|--------------------------------------------------------|----------------------|------------|
| Tipo <sup>↓†</sup>                                                            | Natureza ↓†                                            | Vitima ou agressor   | Detalhes 1 |
| Agressões, ameaças e outros problemas de convivência (violência interpessoal) | Discriminação                                          | Envolvido (agressor) | Q          |
| Agressões, ameaças e outros problemas de convivência (violência interpessoal) | Discriminação                                          | Vítima               | Q          |
| Agressões, ameaças e outros problemas de convivência (violência interpessoal) | Agressão verbal                                        | Envolvido (agressor) | Q          |
| Posse ou encontro de armas ou outros objetos perigosos                        | Posse ou encontro de armas ou outros objetos perigosos | Envolvido (agressor) | ٩          |

### Procedimentos Adotados na Ocorrência: 93250

| Norra Directoria                | 19/7                                                   |                  |
|---------------------------------|--------------------------------------------------------|------------------|
| Nome Diretoria:<br>Nome Escola: | XYZ<br>Escola nro 01                                   | Ao selecionar o  |
| Aluno:                          | Aluno nro 04                                           | ícone "Detalhes" |
| Tipo da Ocorrência:             | Posse ou encontro de armas ou outros objetos perigosos | as informações   |
| Natureza da Ocorrência:         | Posse ou encontro de armas ou outros objetos perigosos | dos              |
| Situação do Envolvido:          | Envolvido (agressor)                                   | procedimentos    |
| Data da Ocorrência:             | 05/11/2013                                             | registrados na   |
| Período:                        | Vespertino                                             | ocorrência       |
| Observação.                     |                                                        |                  |
|                                 |                                                        |                  |
|                                 |                                                        |                  |
| Procedimentos                   | s:                                                     |                  |
|                                 | Aconselhamento, mediação e/ou orientações              |                  |
|                                 | Medidas disciplinares<br>Suspensão                     |                  |

Retirada da sala de aula

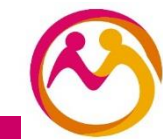